## オンデマンド印刷 設定マニュアル(Windows10用)

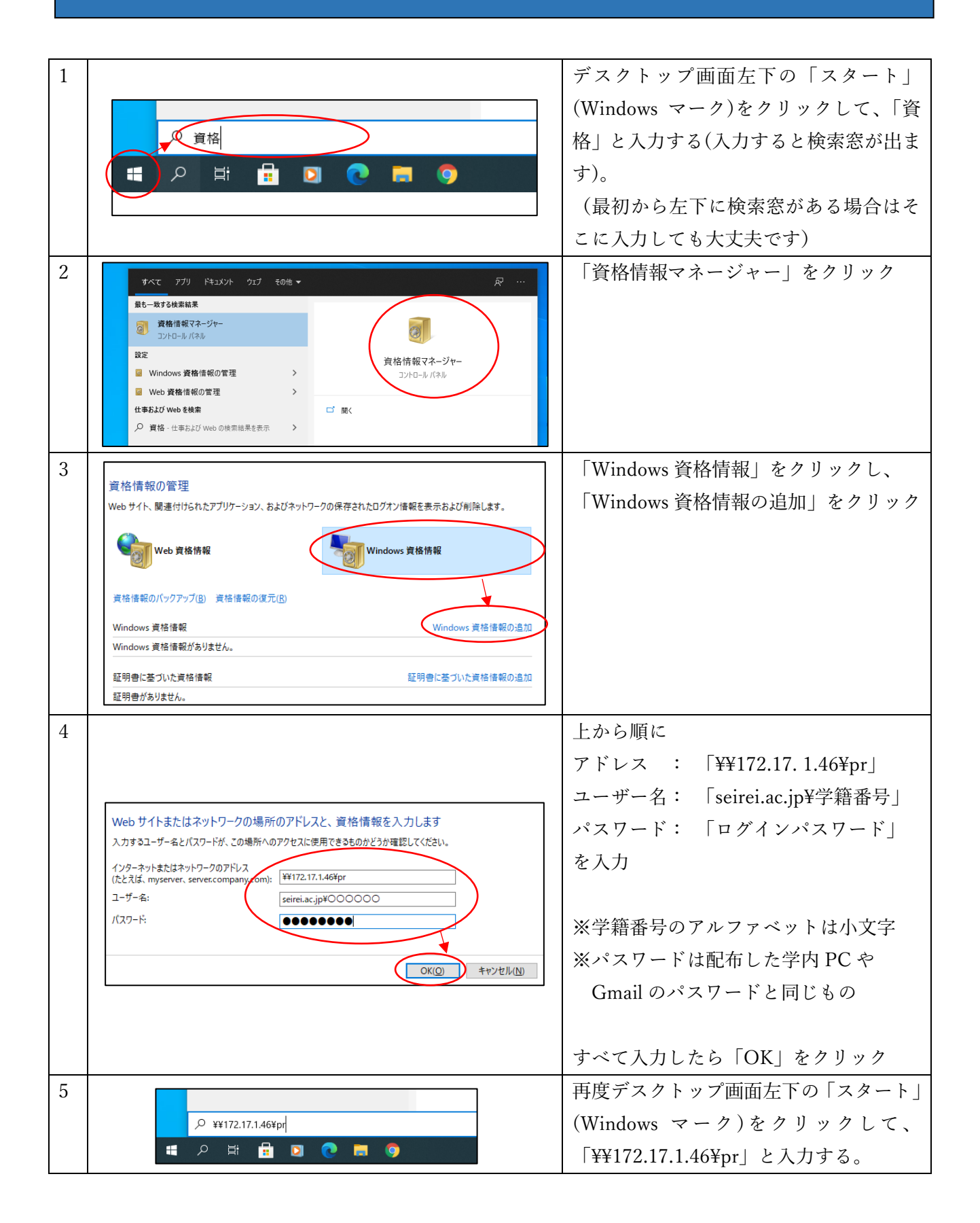

| 6      | ずべて アブリ ドキュメント ウェブ その他 ▾ 🔗 …                                                 | 「コマンドの実行」をクリック           |
|--------|------------------------------------------------------------------------------|--------------------------|
|        | 最も一致する検索結果                                                                   |                          |
|        | ₩172.17.1.46¥pr                                                              |                          |
|        |                                                                              |                          |
|        | ++1/2.1/.1.40+pr<br>コマンドの実行                                                  |                          |
|        |                                                                              |                          |
|        | □ 開く<br>□ ファイルの場所を開く                                                         |                          |
|        |                                                                              |                          |
|        |                                                                              |                          |
| 7      | □ pr (172.17.1.46 ±) - □ ×                                                   | 左図の表示が出たらインストール完了        |
|        | ブリンター(P) ドキュメント(D) 表示(V)<br>ドキュメント名 状態 所有者 パージ数 サイズ 受付時刻                     | 「×」をクリックしてウィンドウを消す       |
|        |                                                                              |                          |
|        |                                                                              | ここと こことに、 2 旧人 い いて 5 世々 |
|        |                                                                              | ここまでできている場合は、以下の黄色       |
|        |                                                                              | い手順を飛ばして手順8へ。            |
|        |                                                                              |                          |
| ·<br>구 |                                                                              | 千順6の際に十回のトンナキニジョン相       |
| 往      | Windows セキュリティ X                                                             | 于順0の院に左凶のような衣示か出た場       |
| 意      | ネットワーク資格情報の入力                                                                | 合は、手順4の入力を間違えているので、      |
|        | 次に接続するための資格情報を入力してください: 172.17.1.46                                          | 以下の手順でもう一度やり直す。          |
|        | seirei.ac.jp¥00000                                                           |                          |
|        | パスワード                                                                        |                          |
|        |                                                                              |                          |
|        | □□□資格情報を記憶する                                                                 |                          |
|        | <del>2</del> 0.4t                                                            |                          |
|        |                                                                              |                          |
|        | OK キャンセル                                                                     |                          |
|        |                                                                              |                          |
|        | 次步走初小型市                                                                      | 手順 1~2 の流れでもう一度 「資格情報マ   |
|        | 買俗情報の管理<br>Webサイト、関連付けられたアプリケーション、およびネットワークの保存されたログオン情報を表示および削除します。          | ネージャートを開く                |
|        |                                                                              |                          |
|        | Web 資格情報 Windows 資格情報                                                        |                          |
|        |                                                                              | 「Windows 資格情報」をクリック      |
|        | 資格情報のバックアップ(B) 資格優減の復元(R)                                                    | →「172.17.1.46」をクリック      |
|        | Windows 資格情報         Windows 資格情報の追加           172.121.16         再新日時、会日(公) |                          |
|        | 12/11/140<br>12/9-ネットまたはネットワークのアドレス: 172.17.1.46                             | →   削际」 をクリック            |
|        | ユーザー名: seirei.ac.jp¥000000<br>パスワード:                                         |                          |
|        |                                                                              |                          |
|        |                                                                              |                          |
|        | 証明書に基づいた資格情報の追加<br>証明書がありません。                                                |                          |
|        |                                                                              |                          |
|        |                                                                              | 「はい」をクリックし、削除完了          |
|        | Windows 資格情報の削除 X                                                            |                          |
|        | この Windows 資格情報を完全に削除しますか?                                                   |                          |
|        | インターネットまたはネットワークのアドレス: 172.17.1.46<br>ユーザー名: seirei.ac.ju¥〇〇〇〇〇〇             | 于順3からもつ一度やり直す。           |
|        |                                                                              |                          |
|        |                                                                              |                          |
|        |                                                                              |                          |

|                                                           | Core Temp<br>Corel<br>Cortana                                                                                                    | 画面左下の「スタート(Windows マーク)」<br>をクリック<br>→「設定(歯車アイコン)」をクリック                                       |
|-----------------------------------------------------------|----------------------------------------------------------------------------------------------------|-----------------------------------------------------------------------------------------------|
| Wi<br>設定の検索<br>ジステム<br>ディスルイ、サウンド、通知、電源<br>なットワークとインターネット | ー<br>ndowsの設定<br>ダ<br>ボイス<br>Juetooth, ブリンター、マウス<br>風人田設定<br>アブリ                                                                                         | 「デバイス」をクリック                                                                                   |
| <ul> <li></li></ul>                                       | アリンターとスキャナー<br>Microsoft XPS Document Writer<br>のneNote (Desktop)<br>OneNote for Windows 10<br>中r (172.17.1.46 上)<br>RICOH IPSiO SP C830 (192.168.1.196) | 左側の「プリンターとスキャナー」をクリ<br>ック<br>右側に「pr(172.17.1.46 上)」があること<br>を確認できれば設定終了<br>ない場合はもう1度最初からやり直す。 |